How to Self-Enroll in Teaching Online Workshop Course

- 1. Log in to your Blackboard Account.
- 2. On the top right navigation link, click **Courses/Orgs.**

|                                                                                                    | Blackboard Courses/Orgs Content                           |
|----------------------------------------------------------------------------------------------------|-----------------------------------------------------------|
| Search All Courses<br>Instructions<br>Type TOW then click GO.                                                                                                    | Search All Organizations                                  |
| My Courses                                                                                                    | My Organizations                                          |
| Courses where you are: Instructor<br>2192 - CTT410-02 - Digital Badge in Exploring Educational Technology Tools (CONTINUING STUDIES)<br>2192 - CTT410-03 - Digital Badge in Exploring Educational Technology Tools (CONTINUING STUDIES) (not<br>currente oraibide) | You are not currently participating in any organizations. |
| 2192 - CTT410-04 - Digital Badge in Exploring Educational Technology Tools (CONTINUING STUDIES) (not<br>currently available)                                                                                                    |                                                           |
| 2192 - CTT515-02 - Digital Badge in Multimedia Design and Publication (CONTINUING STUDIES) BEAM Master Copy                                                                                                    |                                                           |
| Delgado Shell Course                                                                                                    |                                                           |
| DEV Site- Mult Design (CERT)                                                                                                    |                                                           |
| DLI-Exploring Educational Technology Tools (CERT) Master                                                                                                    |                                                           |
| DLI Svilabus                                                                                                    |                                                           |

- 3. Once you are on that page, type TOW on the Search All Courses search bar.
- 4. Then, click GO.
- 5. Scroll down at the bottom and **hover** at this course ID: **TOW100-Y1-2017.** Then, you'll see the **arrow down icon**.

| Search Catalog Course Name                                              | Contains tow                                                                   | AND Creation Date Before \$ 03/20/ | /2020 Go                             |
|-------------------------------------------------------------------------|--------------------------------------------------------------------------------|------------------------------------|--------------------------------------|
| Browse Terms Select a term to see only courses belonunspecified term Go | nging to that term                                                             |                                    |                                      |
|                                                                         | COURSE NAME                                                                    | INSTRUCTOR                         | DESCRIPTION                          |
| dev-deeds-lib                                                           | dev Deeds - The Two Towers: Tolkien as a lens fo<br>Modern Political Discourse | r                                  |                                      |
| MKT201-O-06941-1-20171                                                  | Select Enroll after                                                            |                                    | FOUND OF MKT                         |
| MKT201-TOWNSEND-122                                                     | clicking the arrow                                                             | down                               |                                      |
| MKT201-TOWNSEND-132                                                     | (SPRING 2013)                                                                  |                                    |                                      |
| MKT201-TOWNSEND-20141                                                   | 20141 - MKT201-Townsend - Foundations of<br>Marketing (Spring 2014)            |                                    | OUND OF MKT                          |
| SAP46001-132<br>Enroll                                                  | SAP46001 - UCAPE TOWN (SPRING 2013)                                            |                                    |                                      |
| TOW100-Y1-2012                                                          | 2017 - TOW100-Y1 - Teaching Online Workshop 1                                  | 1                                  |                                      |
|                                                                         | arrow down icon                                                                |                                    | Displaying 1 to 7 of 7 items Show Al |

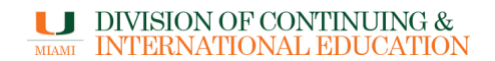

6. Select, Enroll and click Submit.

| LEARN**       B         TOW100-Y1 - Teaching Online Workshop 1       Self Enrollment         f Enrollment       Instructor:         ENROLL IN COURSE: 2017 - TOW100-Y1 - TEACHING ONLINE WORKSHOP 1 (TOW100-Y1-2017)         Instructor:       Rik (Course Manager) Bair,         Description:         Categories:       Education:Higher Education | Blackboard                                                             | f                       |                            |              | CaneLink | Mail | MyUM       | Library | 👤 April Joy I | Macadangdang 23 | 15 🔻 |
|----------------------------------------------------------------------------------------------------|------------------------------------------------------------------------|-------------------------|----------------------------|--------------|----------|------|------------|---------|---------------|-----------------|------|
| TOW100-Y1 - Teaching Online Workshop 1       Self Enrollment         F Enrollment       Image: Self Enrollment Self Enrollment         ENROLL IN COURSE: 2017 - TOW100-Y1 - TEACHING ONLINE WORKSHOP 1 (TOW100-Y1-2017)         Instructor:       Rik (Course Manager) Bair,         Description:       Education:Higher Education                  | LEARN                                                                  |                         |                            |              |          |      | Blackboard | Cou     | rses/Orgs     | Content         | He   |
| f Enrollment ENROLL IN COURSE: 2017 - TOW100-Y1 - TEACHING ONLINE WORKSHOP 1 (TOW100-Y1-2017) Instructor: Rik (Course Manager) Bair, Description: Categories: Education:Higher Education                                                                                                    | TOW100-Y1 - Teaching On                                                | line Workshop 1 🛛 💿     | Self Enrollment            |              |          |      |            |         |               |                 |      |
| INROLL IN COURSE: 2017 - TOW100-Y1 - TEACHING ONLINE WORKSHOP 1 (TOW100-Y1-2017) Instructor: Rik (Course Manager) Bair, Description: Categories: Education:Higher Education                                                                                                    | f Enrollment                                                           |                         |                            |              |          |      |            |         |               |                 |      |
| INROLL IN COURSE: 2017 - TOW100-Y1 - TEACHING ONLINE WORKSHOP 1 (TOW100-Y1-2017) Instructor: Rik (Course Manager) Bair, Description: Categories: Education:Higher Education                                                                                                    |                                                                        |                         |                            |              |          |      |            |         |               |                 |      |
| Instructor: Rik (Course Manager) Bair, Description: Categories: Education:Higher Education                                                                                                    |                                                                        |                         |                            |              |          |      |            |         |               |                 |      |
| Instructor: Rik (Course Manager) Bair,<br>Description:<br>Categories: Education:Higher Education                                                                                                    | NROLL IN COURSE: 2017                                                  | 7 - TOW100-Y1 - TEACHIN | IG ONLINE WORKSHOP 1 (TOW  | 100-Y1-2017) |          |      |            |         |               |                 |      |
| Description:<br>Categories: Education:Higher Education                                                                                                    |                                                                        |                         | Rik (Course Manager) Bair. |              |          |      |            |         |               |                 |      |
| Categories: Education:Higher Education                                                                                                    | Instructor:                                                            |                         |                            |              |          |      |            |         |               |                 |      |
|                                                                                                    | Instructor:<br>Description:                                            |                         |                            |              |          |      |            |         |               |                 |      |
|                                                                                                    | Instructor:<br>Description:<br>Categories:                             | Education:Higher Ed     | lucation                   |              |          |      |            |         |               |                 |      |
| Click <b>Submit</b> to proceed.                                                                                                    | Instructor:<br>Description:<br>Categories:                             | Education:Higher Ed     | lucation                   |              |          |      |            |         |               |                 |      |
|                                                                                                    | Instructor:<br>Description:<br>Categories:<br>Click Submit to proceed. | Education:Higher Ed     | lucation                   |              |          |      |            |         |               | Cancel Submi    | t    |
|                                                                                                    | tor:<br>tion:<br>ries:<br>Ibmit to proceed.                            | Education:Higher Ed     | lucation                   |              |          |      |            |         |               | Cancel Submi    | t    |

7. You are now enrolled in the Teaching Online Workshop course. For

questions, you may email help.dli@miami.edu

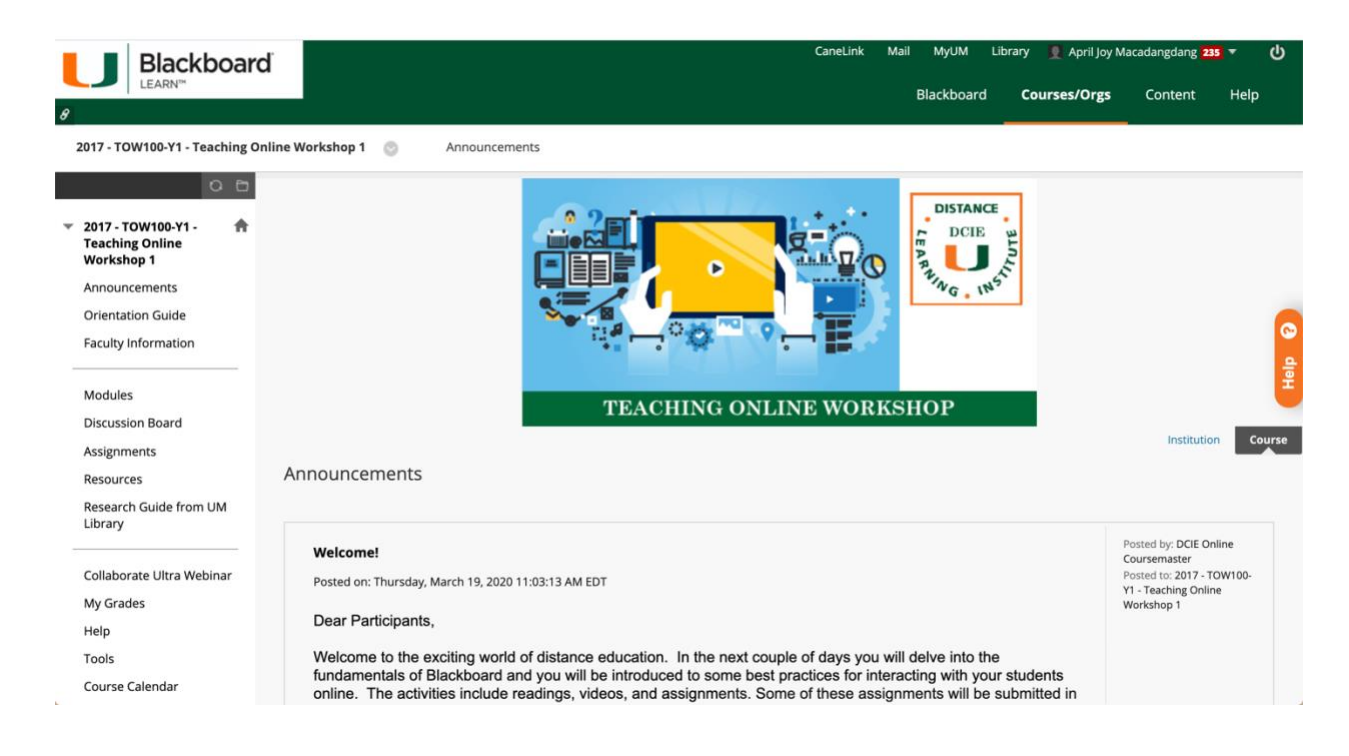